Zuerst ein Projekt mit den richtigen Einstellungen anlegen und das Footage importieren. In diesem Beispiel wurde lediglich ein Clip importiert.

## COLOR-Tab

Tracker (1) auswählen. Unter (2) den Stabilisator wählen. Den Pointer (3) an den Clipanfang stellen und "Stabilize" klicken. Die Stabilisierung läuft.

Mit dem Bypass (4) kann Vorher / Nachher betrachtet werden.

Unter (5) kann erlaubt werden, ob zur Stabilisierung der Zoom genutzt werden darf.

Unter (6) kann das Cropping, bzw Smooth (Glätten) angeglichen werden.

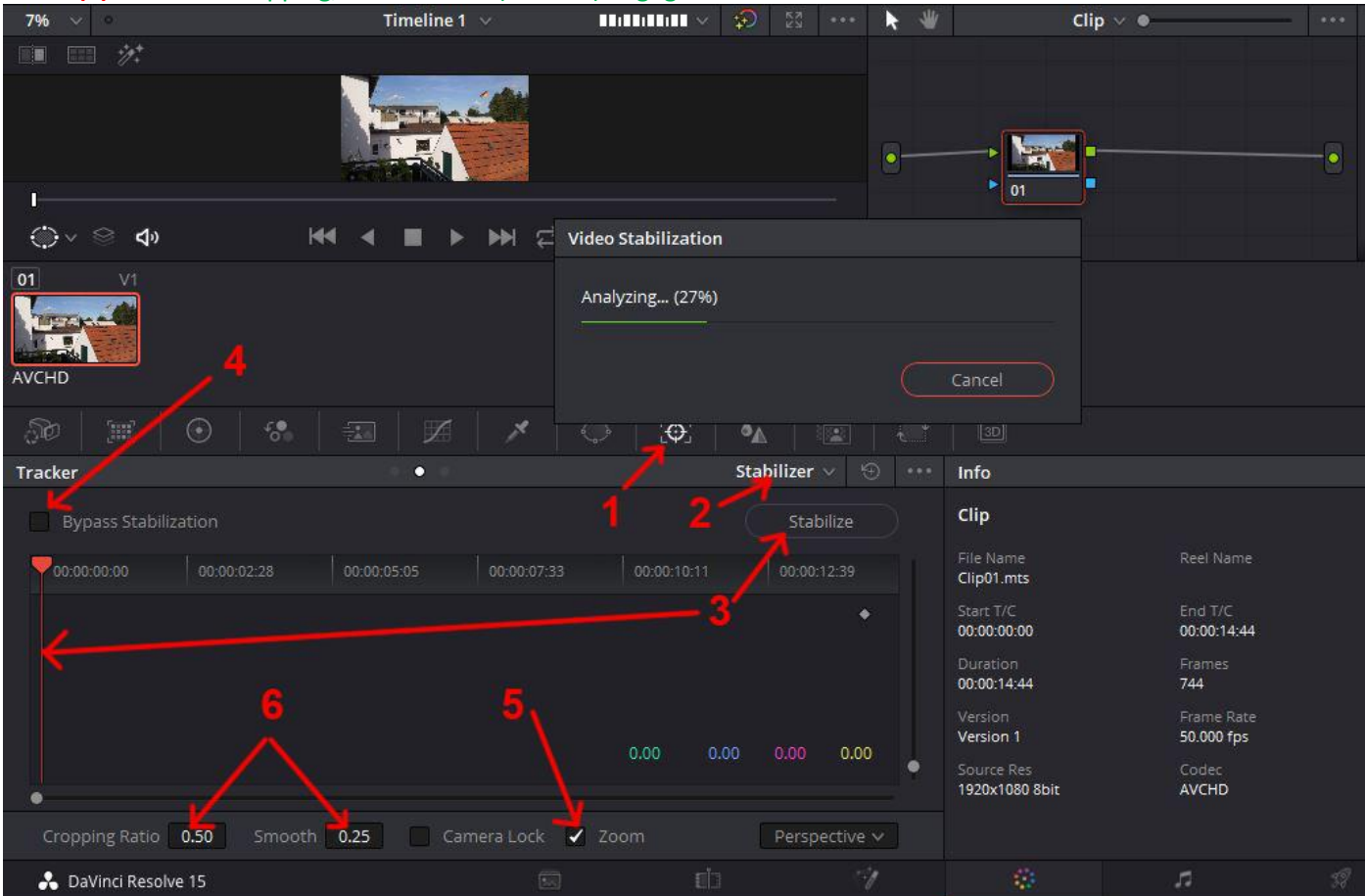

## Der Tracker ist gelaufen. Fertig.

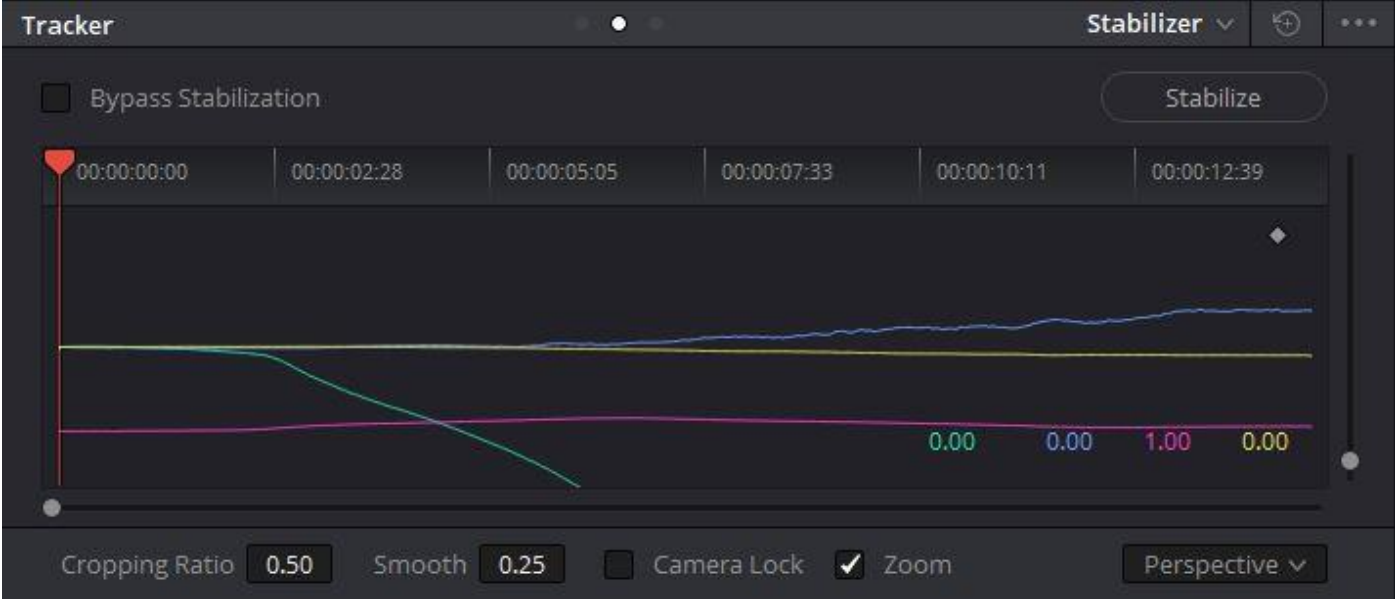

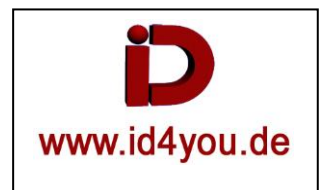

Eine andere Methode ist der klassische Stabisisator.

Auf die drei Punkte (1) klicken und "Classic Stabilizer" auswählen.

"Point Tracker" auswählen (2).

"FX" auswählen (3).

Icon (4) klicken.

Es erscheint ein Kreuz (5), welches jetzt an einen zu trackenden Punkt geschoben werden muss. Tip: Ein Zweiter Punkt gibt bessere Ergebnisse.

Pointer an den Clipanfang stellen und mit (6) den Tracker starten.

Hinweis: Bei Schwenks ist diese Art des Trackens meist ungeeignet. Dann besser unter (2) den "Cloud Tracker" auswählen, oder noch besser, den Eingangs erklärten Tracker nutzen.

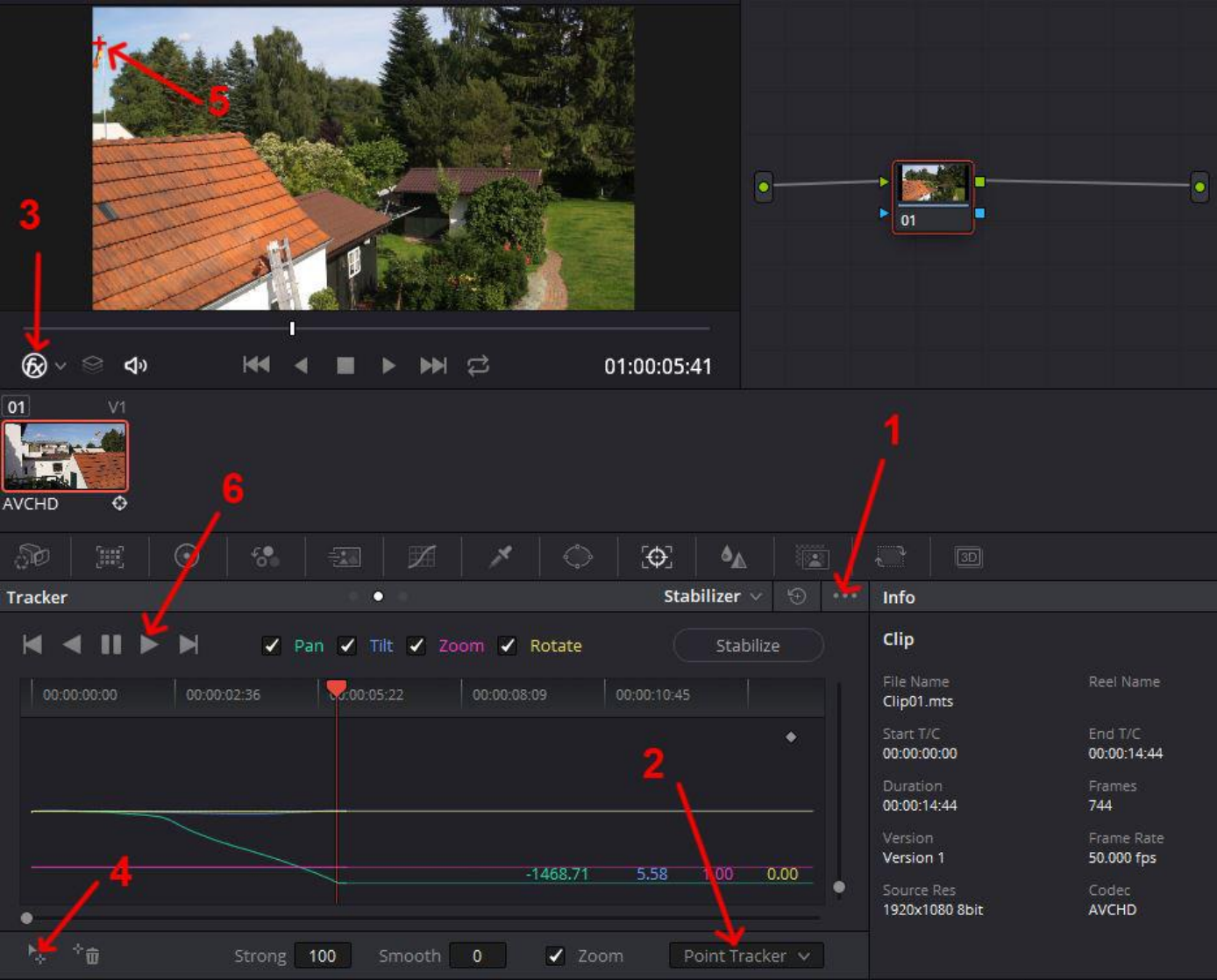